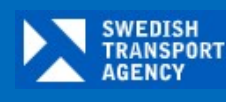

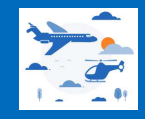

## You will initiate the registration at drep.transportstyrelsen.se and select Login and then Foreign eID

| https://drep.transportstyrelsen.se     SWEDISH     TRANSPORT     AGENCY |                            | Login                  |
|-------------------------------------------------------------------------|----------------------------|------------------------|
|                                                                         |                            | *                      |
|                                                                         | Welcome to Digital Reports |                        |
| All e-service<br>C Login                                                | nd your information        | >                      |
|                                                                         |                            | TRANSPORT<br>STYRELSEN |

| Inloggning mot e-tjänst   |  |
|---------------------------|--|
| Välj hur du vill logga in |  |
| Mobilt BankID             |  |
| BankID                    |  |
| Freja olD+                |  |
| Telia elD                 |  |

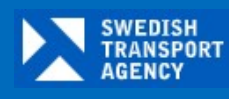

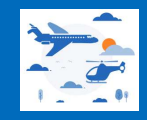

Choose your eID country and proceed as directed. If your country doesn't have an eID, revert to the traditional PDF-form and send it in by email.

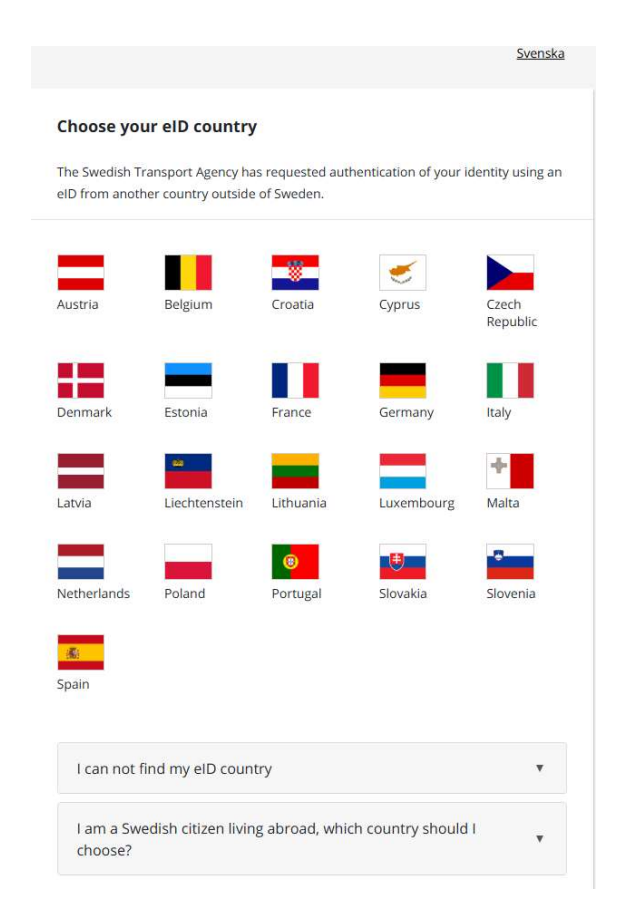

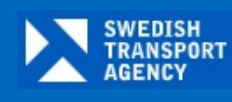

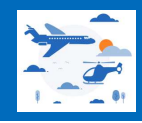

## Select Registration and fill out all the information under General data, continue by pressing Next

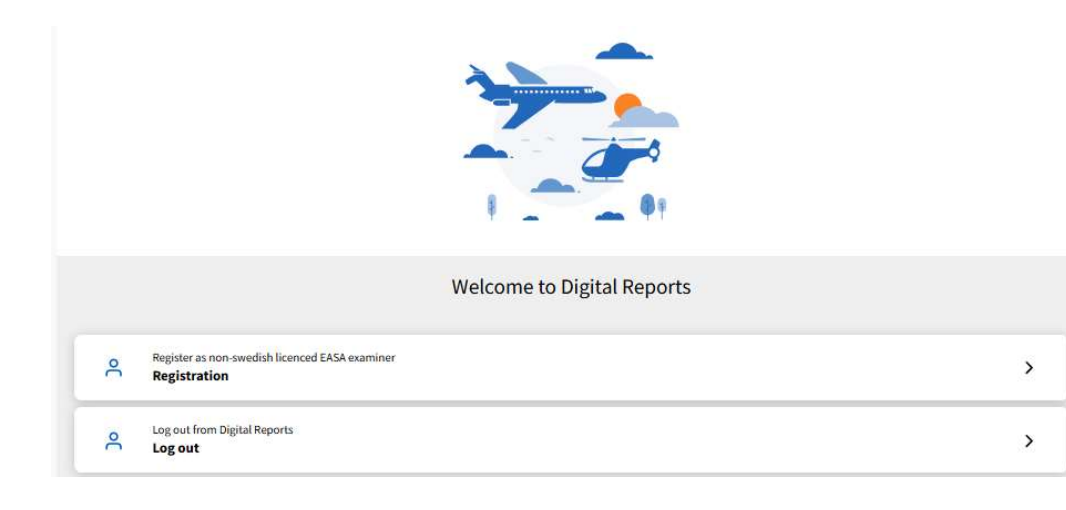

| General data<br>State of Licence Issue |                             |  |
|----------------------------------------|-----------------------------|--|
| - Select -                             | *                           |  |
| Pilot Licence Number                   | Examiner Certificate Number |  |
| XX.FCL.                                |                             |  |
| Given name(s)                          | Surname                     |  |
| Testar                                 | Testsson                    |  |
| Email                                  |                             |  |
|                                        |                             |  |
|                                        |                             |  |

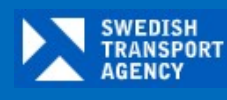

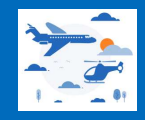

Fill out all your Examiner privileges and if you have more than one type or class, use the Add function (see right picture). Continue by pressing **Next** 

| Examiner privileges<br>Pilot Licence / Instructor Certificate |                      |             |                |     |
|---------------------------------------------------------------|----------------------|-------------|----------------|-----|
| ATPL(A)                                                       | <b>v</b> •           |             |                |     |
| Rating                                                        |                      | Valid until | IR Valid until |     |
| B737 300-900                                                  | < ~                  | 31/03/2026  | 31/03/2026     | ~   |
| nstructor Certificate                                         |                      | Valid until |                |     |
| TRI(MpA)                                                      | <ul> <li></li> </ul> | 30/04/2026  | /              |     |
| Examiner Certificate                                          |                      | Valid until |                |     |
| TRE(A) (Proficiency check, Skilltest and AoC)                 | <ul> <li></li> </ul> | 31/05/2027  | /              |     |
| a<br>a                                                        |                      | 3           |                | Add |
|                                                               |                      |             |                |     |

| Examiner privileges<br>Pilot Licence / Instructor Certifica                                                                                                    | te                                                                                   |                                                                                  |                              |     |
|----------------------------------------------------------------------------------------------------|--------------------------------------------------------------------------------------|----------------------------------------------------------------------------------|------------------------------|-----|
| - Select                                                                                                    |                                                                                      |                                                                                  |                              |     |
|                                                                                                    |                                                                                      | Valid until                                                                      | IR Valid until               |     |
|                                                                                                    |                                                                                      | DD/MM/YYYY                                                                       | DD/MM/YYYY                   |     |
| nstructor Certificate                                                                                                    |                                                                                      | Valid until                                                                      |                              |     |
| - Select -                                                                                                    | ~                                                                                    | DD/MM/YYYY                                                                       |                              |     |
| Examiner Certificate                                                                                                    |                                                                                      | Valid until                                                                      |                              |     |
| - Select - V                                                                                                    |                                                                                      |                                                                                  |                              |     |
| - Select -                                                                                                    | ~                                                                                    | DD/MM/YYYY                                                                       |                              | Add |
| - Select -<br>Ided privileges<br>Certificate / Rating / Privilege<br>Pilot / Instructor Certificate                                                             | Value<br>ATPL(A)                                                                     | DD/MM/YYYY<br>Valid Until                                                        | IR Valid Until               | Add |
| - Select -<br>Ided privileges<br>Certificate / Rating / Privilege<br>Pilot / Instructor Certificate<br>Rating                                                   | Value<br>ATPL(A)<br>B737 300-900                                                     | DD/MM/YYYY<br>Valid Until<br>31/03/2026                                          | IR Valid Until<br>31/03/2026 | Add |
| - Select -<br>Ided privileges<br>Certificate / Rating / Privilege<br>Vilot / Instructor Certificate<br>Rating<br>nstructor Privilege                            | Value<br>ATPL(A)<br>B737 300-900<br>TRI(MpA)                                         | DD/MM/YYYY<br>Valid Until<br>31/03/2026<br>30/04/2026                            | IR Valid Until<br>31/03/2026 | Add |
| - Select -<br>Ided privileges<br>Certificate / Rating / Privilege<br>Pilot / Instructor Certificate<br>Rating<br>Instructor Privilege<br>Examiner Authorization | Value<br>ATPL(A)<br>B737 300-900<br>TRI(MpA)<br>TRE(A) (Proficiency chec<br>and AoC) | DD/MM/YYYY<br>Valid Until<br>31/03/2026<br>30/04/2026<br>k, Skilltest 31/05/2027 | IR Valid Until<br>31/03/2026 | Add |
| - Select -<br>Ided privileges<br>Certificate / Rating / Privilege<br>Not / Instructor Certificate<br>Rating<br>Instructor Privilege<br>Instructor Privilege     | Value<br>ATPL(A)<br>B737 300-900<br>TRI(MpA)<br>TRE(A) (Proficiency chec<br>and AoC) | DD/MM/YYYY<br>Valid Until<br>31/03/2026<br>30/04/2026<br>k, Skilltest 31/05/2027 | IR Valid Until<br>31/03/2026 | Add |

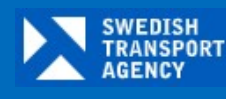

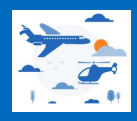

Select the appropriate Medical option and upload copies of your medical (if applicable), license, rating, instructor certificate and examiner certificate with privileges clearly visible and continue by selecting **Submit**. (The system will accept some formats e.g. PDF) If your application is successfully submitted you will receive a confirmation and an email, se below to the right.

| Register as non-swedish licenced EASA e                                                                                                    | xaminer                                 | Register as non-swedish licenced EASA examiner                                                                                                    |
|----------------------------------------------------------------------------------------------------|-----------------------------------------|----------------------------------------------------------------------------------------------------|
| Medical<br>Select one option:<br>I have a valid class 1 Medical certificate<br>I am temporary unfit and have no valid medical (SFE privileges only)<br>I don't have a valid Medical (SFE privileges only)                                                                                                    | Valid until<br>31/12/2025               | Registration has successfully been submitted.         Your registration has been sent to the Swedish Transport Agency.         You will receive confirmation on your registration within three working days.         If you have any questions, contact the us on         luft.certifikat@transportStyrelsen.se         Please note that all applications will be processed in the order they have been submitted without exception.                                                                                                    |
| Attachments  Submit a copy of the following examiner documents (PDF/JPEG/PNG)  The examiner certificate containing the scope of your privileges as examiner in the case of skill tests, proficiency checks or assessments of competence The examiner's instructor certificate containing the scope of your privileges as instructor The examiner's pilot licence containing the scope of your privileges (not applicable for SFI) The examiner's medical certificate (if applicable) Copy of last performed proficiency check (applicable only for SFE) | Drop file here or browse<br>License.pdf | Return to menu         ForeignExaminerApplication_2025_03_28.pdf         Image: Second Second |
| < Prev                                                                                                    | ous                                     | Information about how the Transport Agency deals with personal data:<br>https://www.transportstyrelsen.se/en/About-us/About-the-site/how-we-take-care-of-your-privacy/<br>Please note, this is an auto generated message, do not reply.                                                                                                    |
| Cancel Save                                                                                                    | Submit                                  | Transportstyrelsen, 601 73 Norrköping, Call center 0771-503 503<br>www.transportstyrelsen.se                                                                                                    |

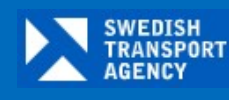

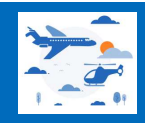

Return to the menu where you can see the status of your application under Administration of privileges. You will have a decision whether your application is approved or rejected within three working days.

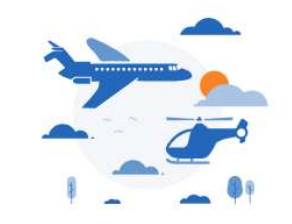

| ۴ | Add or Change validity for privileges Administration of privileges | > |
|---|--------------------------------------------------------------------|---|
| ٩ | Log out from Digital Reports Log out                               | > |

| aministration of privileges |             |                |                    |
|-----------------------------|-------------|----------------|--------------------|
| pproved                     |             |                |                    |
| Rating                      | Valid until | IR Valid until | Application Status |
| Pending Approval            |             |                |                    |
| Rating                      | Valid until | IR Valid until | Application Status |
| N 0727 200 000              | 31 (03/2026 | 31/03/2026     | Sent for approval  |

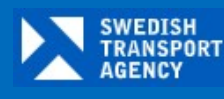

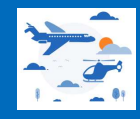

When your application is approved, you will have an email and be able to access the system. Before you are able to start a revalidation you must complete the Tutorial and tick the associated box. Once the Tutorial is completed, the start revalidation box will be available (not shaded)

| T - Regarding your application                                                                                                    |                                                                      |
|----------------------------------------------------------------------------------------------------|----------------------------------------------------------------------|
| Dear Testar Testsson,<br>The Swedish Transport Agency has completed your registration for 12345678 with the following expiry date(s):<br>B737 300-900 valid to 31/03/2026 (rating limiting)                                                                                                    |                                                                      |
| It may take a few hours for the registration to be activated. If you experience any problems, contact information is available on our website:<br><u>https://transportstyrelsen.se/en/Aviation/Flight-Training-and-Licensing/</u><br>A new application is required to extend your privileges as an examiner for Swedish licenced pilots. | Welcome to Digital Reports                                           |
| Please note, this is an auto generated message, do not reply.<br>Transportstyrelsen, 601 73 Norrköping, Call center 0771-503 503<br>www.transportstyrelsen.se                                                                                                    | Start revalidation >                                                 |
|                                                                                                    | Add or Change validity for privileges Administration of privileges > |
|                                                                                                    | Tutorial Start mandatory tutorial Tutorial                           |
|                                                                                                    | C Log out from Digital Reports >                                     |
|                                                                                                    | Ongoing Revalidation(s)                                              |
|                                                                                                    | Licence Number Name Type/class Type of test/check Date of test       |
|                                                                                                    |                                                                      |